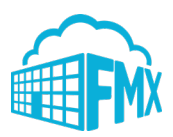

# Washington Local Schools Staff Schedule Request Guide

## Login to FMX

Step 1: Open an internet browser and navigate to https://wls4kids.goFMX.com

Step 2: Click on "Log in with Google"

Create a Request (Shortcut)

Step 1: Click New request in the right top corner of the calendar page.

**Step 2:** Choose the request type you would like to submit from the drop down list (see picture below).

| January 2020 ▼ 1 | Today < > Month •<br>Q Search |     |     |     |     | New request     Schedule request     Transportation request |
|------------------|-------------------------------|-----|-----|-----|-----|-------------------------------------------------------------|
| Sun              | Mon                           | Tue | Wed | Thu | Fri | & Maintenance request                                       |
|                  |                               |     | 1   | 2   | 3   | Lecinology request                                          |
| 5                | 6                             | 7   | 8   | 9   | 10  |                                                             |

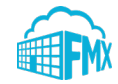

## Create a Schedule Request

Step 1: Click Schedule Requests in the left sidebar, then click New request.

| <ul> <li>«</li> </ul>   | の Requests シ の New Schedule Re | nuest     |     |
|-------------------------|--------------------------------|-----------|-----|
| FMX                     | New Schedule Requ              | Jest      |     |
|                         | Request                        |           |     |
| FMX Community<br>Stoff  | 🕸 Request type                 |           | •   |
|                         | ≉ Event name                   |           |     |
| 🛗 Calendar              | de tout an a                   |           | _ 1 |
| Maintenance Requests    | - Building                     |           |     |
| D Schedule Requests     | * Resources                    |           | -   |
| Technology Requests     |                                |           |     |
| Transportation Requests | * Starts                       | 1/23/2020 |     |
| Buildings               |                                | All day   |     |
| Resources & Locations   | * From                         | 5:00pm    |     |
| Help & Updates          | ж То                           | 6:00pm    |     |
| 🖉 My Logs               | * Repeats                      | Never     | •   |

**Step 2:** Enter the required fields (marked with an asterisk) and click **Submit** to submit the schedule request.

**Step 3:** Check your email for your request confirmation and a link to check the status of your request. New requests will either be finalized or move on to a "Pending" state if they will be approved.

#### Edit a Schedule Request

**Step 1:** Find the schedule request you wish to edit (on the calendar or in the schedule requests grid), then click the **Edit** icon (from the grid) or click **on the request** and then click the **Edit** icon (from the calendar, see picture below).

| '∋ Requests > '∋ Aw | ards Banquet                                        |                                                           |               |
|---------------------|-----------------------------------------------------|-----------------------------------------------------------|---------------|
| <b>9</b> 2113828 -  | Awards Banquet on Thu                               | Jan 30, 2020 Pending Athletic Director's approval         | Respond More  |
| EC                  | FMX Community op<br>January 23, 2020 @ 9:40 A       | ened this request                                         | <b>⊡</b> Edit |
| TC .                | Request type                                        | Community Event                                           | 1             |
|                     | Event name                                          | 2113828 - Awards Banquet                                  | Respond More  |
|                     | Building                                            | R Auditorium                                              |               |
|                     | Resources                                           | <b>Q</b> Stage                                            |               |
| FC                  | Request type<br>Event name<br>Building<br>Resources | Community Event 2113828 - Awards Banquet Auditorium Stage | Le tat        |

Step 2: After making the necessary editing changes click Save.

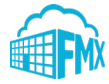

# Respond to a Schedule Request

**Step 1:** Find the schedule request you wish to respond to (on the calendar or in the schedule requests grid), then click **Respond. Step 2:** Enter a response (see picture below).

| 2113828 -        | - Awards Banquet on The                       | Jan 30, 2020 Pending Athletic Director's approval | <br>Q<br>Respond |
|------------------|-----------------------------------------------|---------------------------------------------------|------------------|
|                  | FMX Community op<br>January 23, 2020 @ 9:40 A | ened this request                                 | € Edit           |
| FC               | Request type                                  | Community Event                                   |                  |
|                  | Event name                                    | 2113828 - Awards Banquet                          |                  |
|                  | Building                                      | Auditorium                                        |                  |
|                  | Resources                                     | ♥ Stage                                           |                  |
| ≮espons<br>★ Res | sponse                                        |                                                   |                  |

**Step 3:** Click **Respond** to send your response. This will generate an email notification to all users involved with the request.

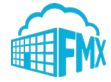

# Filter in Calendar View

**Step 1:** Click the Filter button above the calendar view and select the filter you would like:

| ₹.           | ▼ Filter                |             |                        | Q Search  |
|--------------|-------------------------|-------------|------------------------|-----------|
| Con          | figure Filte            | er          |                        | ×         |
| Acce         | ssibility               |             |                        |           |
| 🗆 Pr         | rivate                  |             | Dublic                 |           |
| Assi         | gned to                 |             |                        |           |
| No           | ot filtered             |             |                        | •         |
| Build        | ding                    |             |                        |           |
| 🔲 Bi         | uilding 1               |             | Elementary School      |           |
| - Ev         | vent Center             |             | High School            |           |
| ■ M          | iddle School            |             |                        |           |
| Cust         | om fields               |             | ۲                      | Any 🔘 All |
| No           | ot filtered             |             |                        | •         |
| Equi         | pment                   |             |                        |           |
| A            | HU 1 (Buildin           | g 1)        | 🔲 Bus 1 (High School)  |           |
| 🔲 H<br>(Buil | eating & Coo<br>ding 1) | ling System | 🔲 Printer B (High Scho | ool)      |
| Even         | t/reservation           | options     |                        |           |
| 🗆 SI         | how reservati           | on time     |                        |           |
| Mete         | er                      |             |                        |           |
| ■ M          | ileage                  |             |                        |           |
| Mod          | ule                     |             |                        |           |
| ■ M          | laintenance re          | equest      | 🔲 Planned maintenan    | ce        |
| 🗆 So         | chedule reque           | est         | Technology request     |           |
| 🔲 Tr         | ansportation            | request     |                        |           |
| Own          | ership                  |             |                        |           |
| 🔲 Fo         | ollowing                |             | Internal               |           |
| ■ M          | line                    |             | Outsourced             |           |
| Plan         | ned maintena            | ance mode   |                        |           |
| Ш М<br>-     | eter-based              |             | Time-based             |           |
| Requ         | Jest type               |             |                        |           |
| No           | ot filtered             |             |                        | •         |
| Reso         | ource/location          | 1           |                        |           |
| No           | ot filtered             |             |                        | •         |
| Stat         | us                      |             |                        |           |
| No           | ot filtered             |             |                        | •         |
|              |                         |             |                        |           |
| B            | Save filter             |             |                        |           |

NOTE: You may choose more than one filter at a time

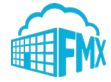

### **Remove Filters**

If you're having trouble locating certain requests, events, or other information on your FMX calendar or in your FMX grids it could be because you have a filter selected that is hiding the information you're looking for.

You can see the filters that have been applied by looking underneath the Filter and Search bar:

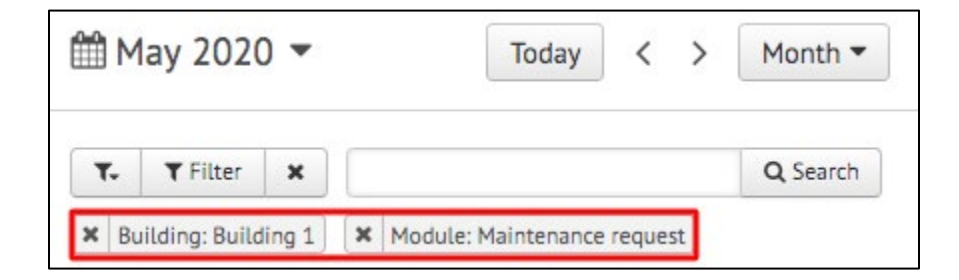

## **Remove All Filters**

To quickly remove all of the filters that are currently selected, click on the "x" attached to the filter button:

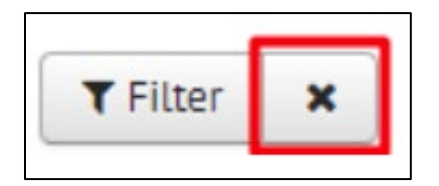

Another way to remove filters is to click on the "Filter" button and choose "Clear Filter" at the bottom of the page:

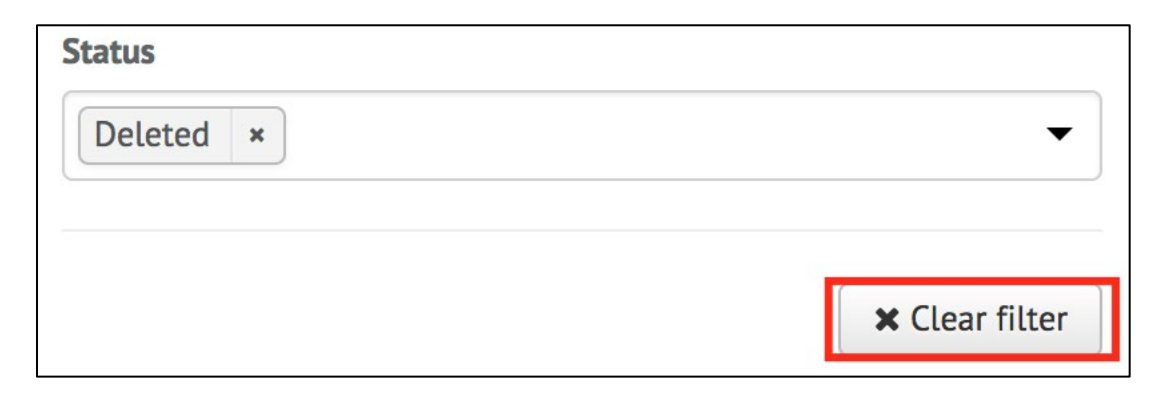

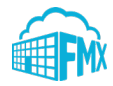

## **Remove a Single Filter**

To remove filters one at a time, click on the "x" button next to the filter(s) you would like to remove:

| m 🛗  | lay 2020        | •      | Toda            | ay <       | >   | Month <b>•</b> |
|------|-----------------|--------|-----------------|------------|-----|----------------|
| ۲.   | <b>T</b> Filter | ×      |                 |            |     | Q Search       |
| × Bu | ilding: Build   | ling 1 | Module: Mainten | ance reque | est |                |

### **Save Filters**

To save your current filters for future use, click the button at the bottom that says "Save

Filter":

| 🖺 Save filter | × Clear filter |
|---------------|----------------|

Then type in the name of this saved filter. Once done, click the checkmark to save:

| Save filter |   | × Clear | filter |
|-------------|---|---------|--------|
|             |   |         | 1      |
| Filter name | × | ×       |        |

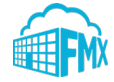